## How to view document status and history (purchasing-related documents)

| Viewing document status a | and purchasing history | 3 |
|---------------------------|------------------------|---|
| Viewing document details  |                        | 4 |

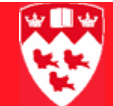

# How to view document status and history (purchasing-related documents)

For documents in the purchasing chain (requisitions, purchase orders, invoices and cheques, use the FOIDOCH form to:

- View the document status, e.g. see whether a requisition has been approved or whether an invoice has been paid.
- View the overall progress of the purchase transaction, e.g. for a specific requisition order, you can see whether a related purchase order, invoice, or check(s) have been created, and the document numbers for each.
- View the details of any of these documents, e.g. if an invoice has been created, you can select it and view vendor and invoice details, such as payment due date.

Notes

FOIDOCH is the recommended form for viewing purchasing-related document details — which begin with R, P, I, 1 or 4 — since it shows all documents related to the purchase and the overall progress of the transaction.

Another form, FGIDOCR, displays details for single documents only, and is useful for non-purchasing related documents, including those beginning with F, J, and H.

- Before youBefore you proceed you must have the document number of the documentstartwhose history and status you wish to view, i.e. the document number of a<br/>requisition/purchase order/invoice/cheque.
- **Process** Open the FOIDOCH form and enter a document type and number.
  - View the status of the document you entered and that of any related purchasing documents.
  - Select a document and view its detailed information using the appropriate detail form.

### 

#### Viewing document status and purchasing history

1

- • Document Code: • Document Type: Requisition Status Bid Status Purchase Order Status Status Issues Invoice Status Check Status Return Status Receiver Status Asset Tag Status Asset Adjustment Status
- Select the FOIDOCH form from the **Finance Fast Track Menu** or enter 'FOIDOCH' in the **Go To**... field and press <Enter>.

- 2 In **Document Type**, enter the type of document you wish to query:
  - 'REQ' for a purchase requisition.
  - 'PO' for a purchase order
  - 'INV' for an invoice
  - 'CHK' for a cheque
    - You can also click the down arrow 🔽 to choose the Document Type.
- 3 <Tab> to **Document Code** and enter the document number, such as 'R0000012'.

4 Next block to display the status of (in this case) the requisition, and any associated Purchased Order, Invoice(s) and Check(s) that have been created.

This allows you to see the processing history so far on this purchase and the document numbers of any related documents.

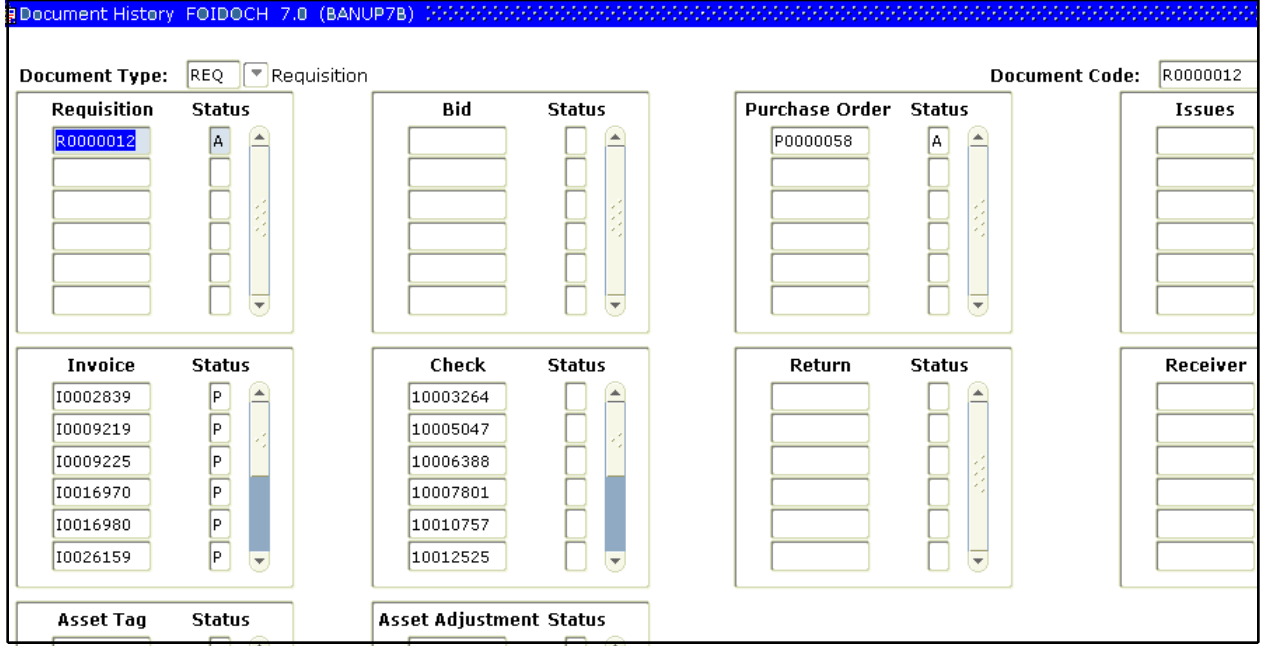

5 To view a list of all status codes and their descriptions, select **Options** > View Status Indicators.

#### Viewing document details

- 6 To view the details of any of the documents displayed:
  - a Highlight the document number, such as 'R0000012' or 'P0000058'.
  - b Select **Options > <related information form>**.

The **Options** menu displays the detail form associated with your selection. For example:

- If you select a requisition, Options displays only Requisition Info (FPIREQN)
- If you select a purchase order, **Options** displays only **Purchase Order Information (FPIPURR)**.
- c When the detail form appears, the selected document number defaults in. Next Block to display the document details.

| gRequisition Inquiry: D                                           | ocument Information FPIRE                         | QN 7.2 (BANUP7B) 20000                              |                                          |                                                       |
|-------------------------------------------------------------------|---------------------------------------------------|-----------------------------------------------------|------------------------------------------|-------------------------------------------------------|
| Requisition:<br>Order Date:<br>Delivery Date:<br>Commodity Total: | R0000012<br>01-JUN-2000<br>01-JUN-2000<br>6955.00 | Transaction Date:<br>Comments:<br>Accounting Total: | 01-JUN-2000<br>STANDING ORDER<br>6955.00 | <ul> <li>In Suspense</li> <li>Document Tex</li> </ul> |
| ☑ Complete<br>Print Date:<br>Activity Date:                       | Approved                                          | Cancel Date:<br>User ID:                            | NLAVIG1                                  | Closed Date: 02-JUN-2000                              |
| Cancel Reason:                                                    |                                                   |                                                     |                                          |                                                       |
| Document Type:                                                    | P PROCUREMENT                                     |                                                     |                                          |                                                       |
| NSF Checking                                                      | Deferred Editing                                  |                                                     |                                          |                                                       |
| Requisition Copied F                                              | rom:                                              |                                                     |                                          |                                                       |
| Origin:                                                           | BANNER                                            |                                                     |                                          |                                                       |
| Reference Number:                                                 |                                                   |                                                     |                                          |                                                       |

Here's an example of requisition details:

Here's an example of purchase order details:

| 🙀 Purchase/Blanket O                                                 | rder Inquiry: Docum                                | ent Information FPIPU                                                 | RR 7.2 (BANUP7B)                          | 0000000000000000 | 000000000000000000000000000000000000000 | 000000000000000000000000000000000000000 |
|----------------------------------------------------------------------|----------------------------------------------------|-----------------------------------------------------------------------|-------------------------------------------|------------------|-----------------------------------------|-----------------------------------------|
| Purchase Order:<br>Order Date:<br>Delivery Date:<br>Commodity Total: | P0000058<br>01-JUN-2000<br>31-MAY-2001<br>6,955.00 | Blanket Order:<br>Transaction Date:<br>Comments:<br>Accounting Total: | 02-JUN-2000<br>Standing Order<br>6,955.00 |                  | Change Seque                            | nce Number:                             |
| Complete<br>Print Date:<br>Activity Date:                            | Approved<br>02-JUN-2000<br>02-JUN-2000             | Cancel Date:<br>User ID:                                              | GLABR01                                   |                  | Closed Date:<br>Type:                   | 07-JUN-2001<br>Standing                 |
| Cancel Reason:                                                       |                                                    |                                                                       |                                           |                  |                                         |                                         |
| Buyer Code:<br>Blanket Order Tern                                    | nination Date:                                     | GLAB Gerald                                                           | Labrosse                                  |                  |                                         |                                         |
| □ Rush Order<br>☑ NSF Checking                                       | Deferred Editin                                    | g                                                                     |                                           |                  |                                         |                                         |
| Purchase Order Co<br>Origin:<br>Reference Number:                    | pied From:<br>:                                    | BANNER                                                                |                                           |                  |                                         |                                         |

d **Exit** to return to FOIDOCH, where you can make another selection.